# Yamaha Command Link, Command Link Pro integration with Simrad or Lowrance Multifunction displays

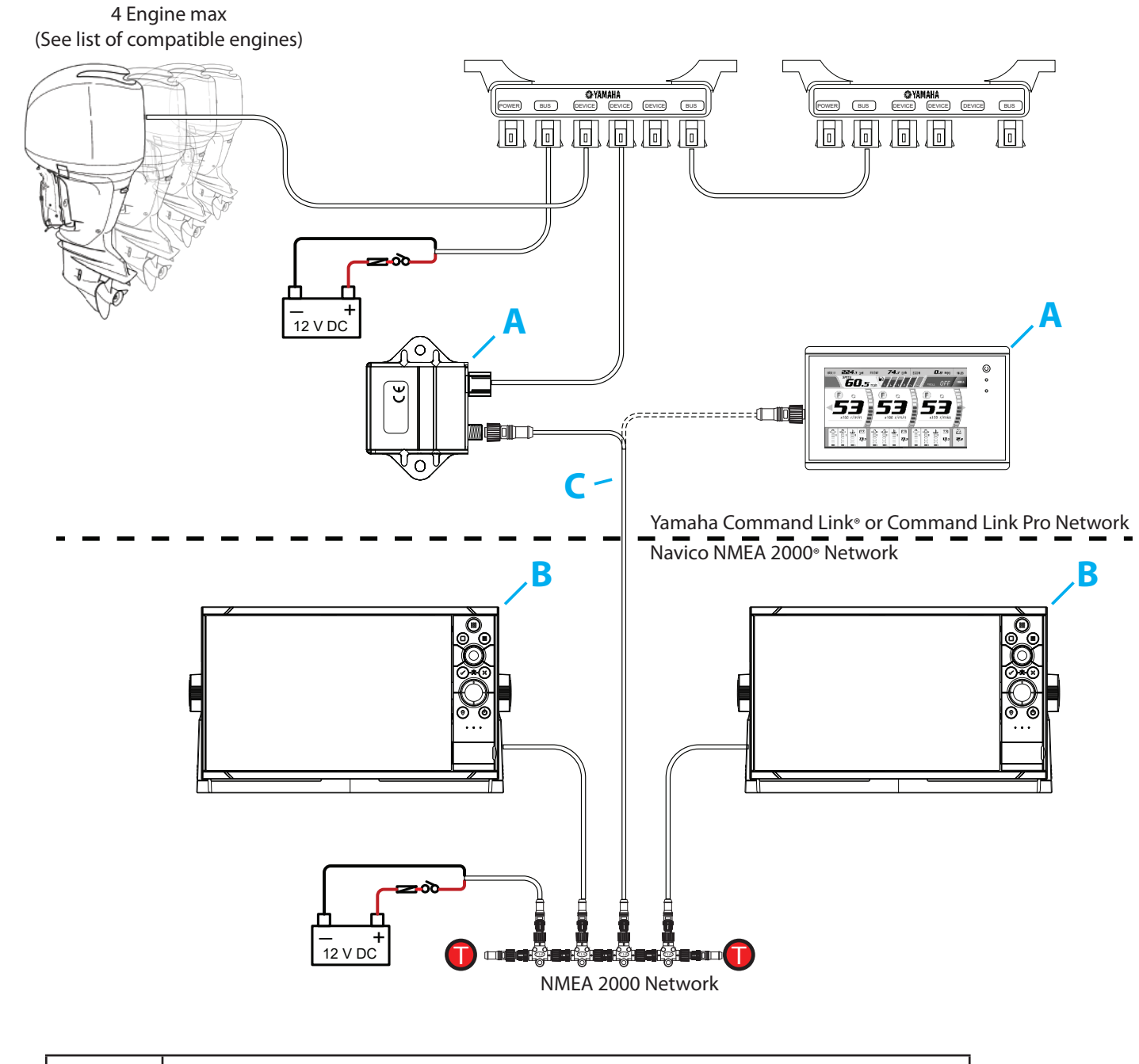

| A | <ul> <li>Yamaha features can be unlocked using Gateway module (6YG-8A2D0-00-00) with the MFD running version 18.2 (60.1.xx) or above.</li> <li>OR</li> <li>Yamaha CL7 Gauge will also unlock the Yamaha features on the MFD.</li> <li>→ Note: Do not use Gateway and CL7 together on the same network.</li> </ul> |
|---|----------------------------------------------------------------------------------------------------|
| B | Compatible Multifunction display SIMRAD NSSevo3, NSOevo3, NSSevo2, NSOevo2, GO7, GO9, GO12.<br>Lowrance HDS GEN3, HDS Carbon.<br>With software version 18.2 (60.1.xxx) or greater.                                                                                                    |
| C | NMEA 2000 drop cable (max length 6 m 20 ft)<br>000-0119-88 - N2KEXT-2RD - 0.61 m (2-ft) NMEA 2000 <sup>®</sup><br>000-0127-53 - N2KEXT-6RD - 1.82 m (6-ft) NMEA 2000 <sup>®</sup><br>000-0119-86 - N2KEXT-15RD - 4.55 m (15-ft) NMEA 2000 <sup>®</sup><br>(N2K-T-RD T - Micro-C T-connector also required)        |

| S                               | upporte                                                      | ed Yar                                            | maha End                                              | gines                                    |                  |  |
|---------------------------------|--------------------------------------------------------------|---------------------------------------------------|-------------------------------------------------------|------------------------------------------|------------------|--|
| USA/CANADA MODEL IDENTIFICATION |                                                              |                                                   |                                                       |                                          |                  |  |
|                                 | (b) (c)                                                      | (a) (c                                            | d)                                                    |                                          |                  |  |
|                                 | YAMAHA Z<br>GDO X<br>YAMAHA MO<br>MADE IN JAP<br>PAYS D'ORIG | 300TXR<br>10000<br>TOR CO., LT<br>AN<br>INE JAPON | (a) MODEL I<br>(b) PREFIX<br>(c) TRANSO<br>(d) SERIAL | NAME<br>MODEL CODE<br>M LENGTH<br>NUMBER |                  |  |
| L                               |                                                              |                                                   | Digital Network                                       | Digital Networ                           | rk Meter         |  |
| Factory mod                     | el US model                                                  |                                                   | Meter                                                 | +<br>Digital Electric                    | Control          |  |
| name                            | name                                                         | Code                                              | Command Link                                          | с II.                                    |                  |  |
|                                 |                                                              |                                                   | Engine data                                           | Throttle co                              | nk Plus<br>ntrol |  |
| 25GE(T)*                        | F25*C                                                        | 6FM                                               |                                                       | —                                        |                  |  |
| 30B*                            | F30*A                                                        | 6BT                                               |                                                       | _                                        |                  |  |
| -40F*<br>-50H*                  | F40*A<br>F50*B                                               | 6BG<br>6C1                                        |                                                       |                                          |                  |  |
| 50F*                            | F60*B                                                        | 6C5                                               |                                                       | _                                        |                  |  |
| T50J*                           | T50*B                                                        | 6C2                                               |                                                       | _                                        |                  |  |
| T60G*                           | T60*B                                                        | 6C6                                               |                                                       | -                                        |                  |  |
| 70A*                            | F70*A                                                        | 6CJ                                               |                                                       | -                                        |                  |  |
| 75C*                            | F73"A                                                        | 6BC                                               |                                                       | _                                        |                  |  |
| 75D*                            | F75*B                                                        | 6HW                                               |                                                       | _                                        |                  |  |
| 80B*                            | -                                                            | 6D7                                               |                                                       | —                                        |                  |  |
| 90B*                            | F90*A                                                        | 6D8                                               |                                                       | —                                        |                  |  |
| 90C*                            | F90*B                                                        | 6FP<br>6D9                                        |                                                       | _                                        |                  |  |
| 1005*                           | _                                                            | 6HJ1                                              |                                                       | _                                        |                  |  |
| 115A*                           | F115*A                                                       | 68V                                               |                                                       | _                                        |                  |  |
| L115A*                          | LF115*A                                                      | 68W                                               |                                                       | —                                        |                  |  |
| 115B*                           | F115*B                                                       | 6EK                                               |                                                       | —                                        |                  |  |
| 115C*                           | VF115*B                                                      | 6EN                                               |                                                       | _                                        |                  |  |
| 130A*                           | F130*A                                                       | 6EM                                               |                                                       | _                                        |                  |  |
| 150C*                           | VF150*A                                                      | 6EH                                               |                                                       | _                                        |                  |  |
| 150D*                           | F150*B                                                       | 63P                                               |                                                       | —                                        |                  |  |
| L150D*                          | LF150*B                                                      | 64P                                               |                                                       | —                                        |                  |  |
| -150F*                          | _                                                            | 6BM<br>6BN                                        |                                                       | _                                        |                  |  |
| 150G*                           |                                                              | 6HP                                               |                                                       |                                          |                  |  |
| L150G*                          | LF150*CA                                                     | 6HR                                               |                                                       |                                          |                  |  |
| 175A*                           | F175*A                                                       | 6FA                                               |                                                       | _                                        |                  |  |
| 175B*                           | VF175*A                                                      | 6FH                                               |                                                       | _                                        |                  |  |
| -1/5C*                          | F175*CA                                                      | 6HT                                               |                                                       |                                          |                  |  |
| 200B*                           | _                                                            | 6S1                                               |                                                       | _                                        |                  |  |
| L200B*                          | _                                                            | 6S2                                               |                                                       | —                                        |                  |  |
| 200C*                           | F200*A                                                       | 6AL                                               |                                                       | -                                        |                  |  |
| 200C*                           | LF200*A<br>VF200*A                                           | 6AM                                               |                                                       | _                                        |                  |  |
| 200F*                           | F200*B                                                       | 6DA                                               |                                                       | _                                        |                  |  |
| L200F*                          | LF200*B                                                      | 6DB                                               |                                                       | _                                        |                  |  |
| 200G*                           | F200*CA                                                      | 6DV                                               |                                                       |                                          |                  |  |
| L200G*                          | LF200*CA<br>F225*A                                           | 6DW                                               |                                                       |                                          |                  |  |
| L225B*                          | LF225*A                                                      | 6AT                                               |                                                       | _                                        |                  |  |
| 225D*                           | VF225*A                                                      | 6CC                                               |                                                       | _                                        |                  |  |
| 225F*                           | F225*CA                                                      | 6CL                                               |                                                       |                                          |                  |  |
| L225F*                          | LF225*CA                                                     | 6CM                                               |                                                       |                                          |                  |  |
| 250A*<br>L250A*                 | F250*A<br>LF250*A                                            | 6P2                                               |                                                       | _                                        |                  |  |
| 250C*                           | VF250*A                                                      | 6CB                                               |                                                       | _                                        |                  |  |
| 250D*                           | F250*CA                                                      | 6CG                                               |                                                       |                                          |                  |  |
| L250D*                          | LF250*CA                                                     | 6CH                                               |                                                       |                                          |                  |  |
| 250G*                           | —                                                            | 6DX                                               |                                                       | —                                        |                  |  |
| 250J*                           |                                                              | 6FR                                               |                                                       | _                                        |                  |  |
| 300B*                           | F300*CA                                                      | 6CE                                               |                                                       |                                          |                  |  |
| L300B*                          | LF300*CA                                                     | 6CF                                               |                                                       |                                          |                  |  |
| 300C*                           | F300*A                                                       | 6JA                                               |                                                       | —                                        |                  |  |
| L300C*                          | LF300*A                                                      | 6JB                                               |                                                       | —                                        |                  |  |
| L350A*                          | LF350*CC                                                     | 6AX                                               |                                                       |                                          |                  |  |
|                                 |                                                              |                                                   |                                                       |                                          |                  |  |
|                                 |                                                              | : Applica                                         | ble                                                   |                                          |                  |  |
|                                 |                                                              | -: Not ap                                         | oplicable                                             |                                          |                  |  |

### SETUP

Power on the MFD.

- YAMAHA

# YAMAHA

# under settings.

|            | and the second second |
|------------|-----------------------|
| 12         | No. 10                |
| Waypoints  |                       |
| $\sim$     | No.                   |
| Tides      | -                     |
| 4          |                       |
| Alarms     |                       |
| <u>muk</u> |                       |
| Vessels    |                       |
| Â          |                       |
| TripIntel  |                       |
|            |                       |
| Sun, Moon  | 1                     |
|            |                       |

each MFD unit.

### YAMAHA CONFIGURATION

Please complete the following information in order to configure this device for your vessel.

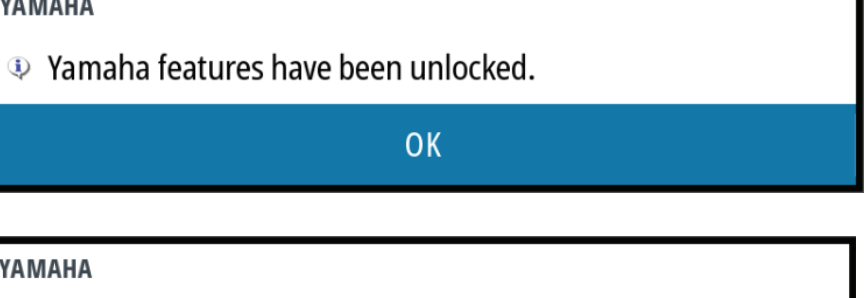

### Yamaha features have been enabled

OK

There will be a Yamaha icon on the Home page and a Yamaha setup wizard

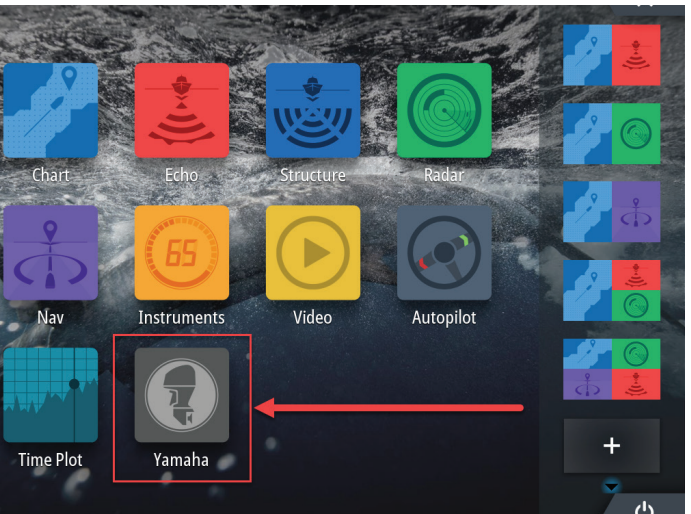

The first time the Yamaha features are used follow the Yamaha setup wizard. It can be accessed from the side menu at any time. This will need to be done on

X

## Next >

Set number of Engines: If you have four engines and two side-byside displays you can select the Quad P to display the two port side engines on one screen and Quad S to display the starboard pair on the other screen.

Single

| YA | Twin   |
|----|--------|
|    | Triple |
|    | Quad   |
|    | Quad P |
|    | Quad S |
|    | Twin   |
|    |        |

### Tank setup

The Yamaha interface can display upto six tanks (1-6).

Tank Gauges in the Yamaha interface require a Fluid level sensor and each tank sensor is linked to tank position 1-6. The gauges do not display vessel's fuel remaining based on fuel used.

→ Note: Please see the section "Advanced: Setting up NMEA 2000 Tank Sensors" on this page.

Select a tank sensor if available for tanks 1-6.

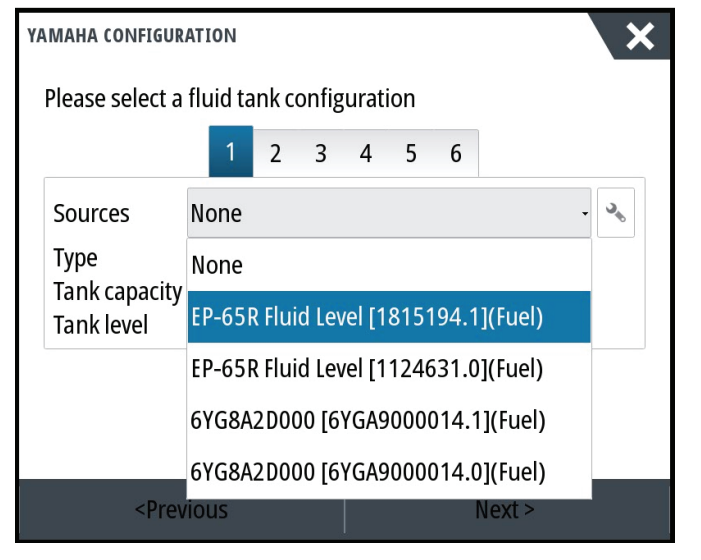

Select the edit button to go to the fluid level sensor setup: Tank's size, fluid type and calibration are done there. (See "Setting up NMEA 2000 Tank Sensors")

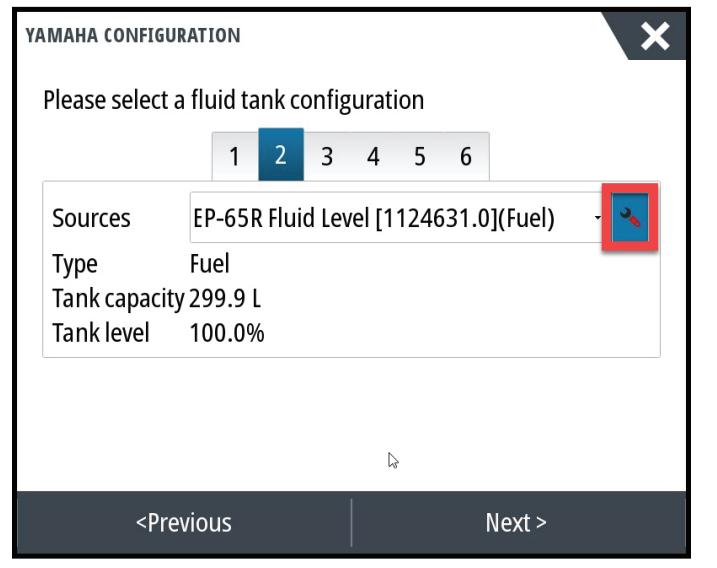

### Calibrate the engine trim

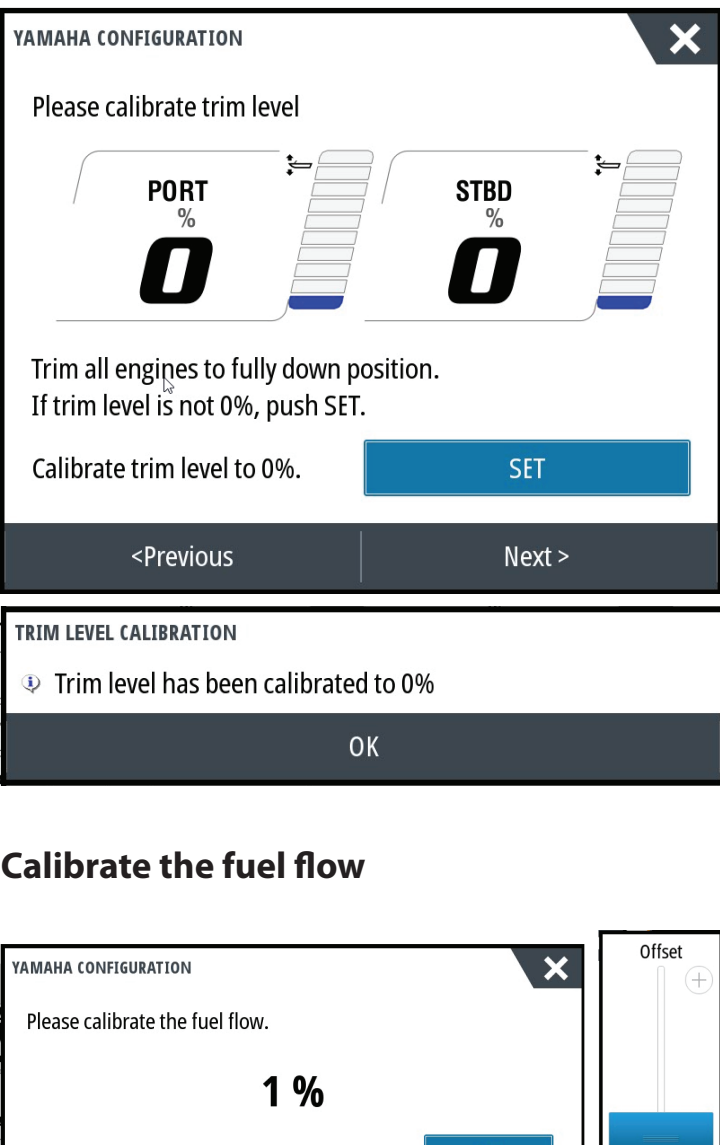

## **Calibrate the fuel flow**

| YAMAHA CONFIGURATION            | Offset |
|---------------------------------|--------|
| Please calibrate the fuel flow. |        |
| 1 %                             |        |
| Set a % offset to fuel flow SET |        |
|                                 |        |
|                                 |        |
| <previous next=""></previous>   |        |

YAMAHA CONFIGURATION

Configuration is nearly complete. These settings can be changed at any time in the Settings menu

< Previous

# Advanced: Setting up NMEA 2000 Tank Sensors

Setup of NMEA 2000 fluid level sensors is required before the Yamaha page can display tank levels.

Below is how to setup Navico fluid level sensors (000-11518-001) or EP-65.

Outline:

- Set number of tanks
- · Configure Fluid levels sensors for Fluid Type, Instance and Inst Capacity
- Set Data Sources

 Configure Yamaha tank settings The following is how to setup two fuel tanks fitted NMEA 2000 fluid level sensors:

- Select HOME (PAGES)
- Select FUEL >VESSEL SETUP
- Set number of fuel tanks

|     |                                                       |          |        | _ |
|-----|-------------------------------------------------------|----------|--------|---|
| /ES | SEL SETUP                                             |          |        |   |
|     | Fuel remaining measurem<br>Fuel consumed by engine(s) | ient     |        |   |
|     | Number of Engines                                     |          |        |   |
|     | Number of Fuel Tanks<br>2                             |          |        |   |
|     | Vessel total fuel capacity (<br>1000                  | L)       |        |   |
|     | Nominal fuel consumption<br>0.1067                    | n (NM/L) |        |   |
|     | Savo                                                  |          | Cancol |   |

| Save | Cancel |
|------|--------|
|      |        |

# **Configure Fluid Level Sensors**

Select HOME(PAGES) > Settings > Network > Device List. Select a Fluid Level Sensor from the device list:

| DEVICE LIST                        | >          |
|------------------------------------|------------|
| Model ID                           | Serial No. |
| AC42 Autopilot                     | 011207#    |
| EP-65R Fluid Level [255] (Unknown) | 1815194    |
| EP-65R Fluid Level [255] (Unknown) | 1124631    |
| M016-T                             | 09D7#      |
| NP12 ov2 Echo (P66 56 1 142)       | This dovid |

#### Select Configure ыl®

Device:

Name:

Address:

S/N: Instance:

Status:

Manufacturer:

Software Ver: Model:

X

× EP-65R FLUID LEVEL - DEVICE INFORMATION EP-65R Fluid Level Lowrance 2.0.0 SM201D 1.5.0 1815194 255 OK Configure Alarm Calibrate Data

EP-65R Confi Devic Tank Fluid Tank Adva

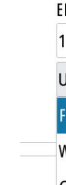

X

#### Assign a tank's instance number, then Yes to change:

| FLUID LEVEL - DEVICE CONF | IGURATION |                    | ×           |
|---------------------------|-----------|--------------------|-------------|
| iguration                 |           |                    |             |
| ce                        |           | EP-65R Fluid Level |             |
|                           |           | Unknown -          |             |
| type                      |           | 1                  |             |
| size (L)                  |           | 2                  |             |
| nced Options              |           | 3                  |             |
| ince                      | 255       | 4                  | Unconfigure |
|                           |           | 5                  |             |
|                           |           | Unknown            |             |

#### WARNING

### Are you sure you want to change the tank instance?

| Yes | No |
|-----|----|
|     |    |

### Set the fluid type to Fuel and the capacity >OK:

| P-65R Fluid Level   | TANK SIZE |   |    | ×       |
|---------------------|-----------|---|----|---------|
| Inknown -           |           |   |    | 0500.00 |
| uel                 | 1         | 2 | 3  | -       |
| later<br>iray water | 4         | 5 | 6  | +       |
| ive well            | 7         | 8 | 9  |         |
| il<br>lack water    | •         | 0 | •  |         |
| Inknown             | 0         | К | Ca | ncel    |

Set the source for each tank sensor:

YAMAHA CONFIGURATION

### Please select a fluid tank configuration

|                                                                                                    |                                      | 1   | 2    | 3      | 4     | 5    | 6     |       |     |   |   |
|----------------------------------------------------------------------------------------------------|--------------------------------------|-----|------|--------|-------|------|-------|-------|-----|---|---|
| Sources                                                                                                    | Non                                  | e   |      |        |       |      |       |       |     | • | 3 |
| Type<br>Tank canacity                                                                                                    | Non                                  | ie  |      |        |       |      |       |       |     |   |   |
| Tank level                                                                                                    | EP-65R Fluid Level [1815194.1](Fuel) |     |      |        |       |      |       |       |     |   |   |
|                                                                                                    | EP-6                                 | 55R | Flui | d Lev  | el [1 | 1246 | 31.0  | ](Fue | el) |   |   |
|                                                                                                    | 6YG                                  | 8A2 | 2D00 | 00 [6] | YGA9  | 0000 | 014.1 | ](Fu  | el) |   |   |
|                                                                                                    | 6YG                                  | 8A2 | 2D00 | )0 [6] | YGA9  | 0000 | )14.0 | ](Fu  | el) |   |   |
| <prev< td=""><td>ious</td><th></th><td></td><td></td><td></td><td></td><td></td><td>Vext</td><td>&gt;</td><td></td><td></td></prev<> | ious                                 |     |      |        |       |      |       | Vext  | >   |   |   |

X

# Yamaha Engine data Integration